## Emissão em contingência MS

Para realizar o processo de ativação do ambiente de produção de emissão de NFCe em MS, é necessário realizar alguns passos, e um deles é a emissão em contingência. Neste post você descobrirá como realizar o processo de configuração de emissão de nota em contingência para o estado de MS através do Veloce.

Primeiramente acesse o painel gerencial www.velocepos.com.br, e efetue login com seus dados cadastrais, depois acesse o menu configurações>empresas como demonstrado na imagem a seguir:

×

Ao acessar o menu, caso você possua apenas uma empresa, será demonstrado diretamente a tela com os dados cadastrais, caso você possua filiais, será visualizado uma listagem com todas as empresas que seu usuário possui vinculo. Sendo assim, selecione a empresa que você realizará a configuração da emissão em contingência:

×

Acesse a aba configurações:

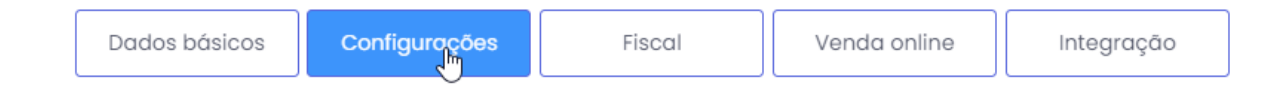

Procure a opção indicada como "Emitir nota de contingência MS", conforme demonstrado na imagem abaixo:

| Dados básicos |                                                                                                    | Configurações       | Fiscal       | Venda online | Integração |
|---------------|----------------------------------------------------------------------------------------------------|---------------------|--------------|--------------|------------|
| Эe            | eral                                                                                                    |                     |              |              |            |
|               | Não permitir a venda com estoque negativo.                                                                                                    |                     |              |              |            |
|               | Efetuar a seleção do vendedor a ser comissionado no momento da venda.                                                                                                    |                     |              |              |            |
|               | Tornar obrigatória a abertura de caixa para efetuar as vendas.                                                                                                    |                     |              |              |            |
|               | Número de comanda sequencial. (Se aplica se você estiver utilizando o Veloce Bistrô, com o módulo comanda ativado)                                                                                                   |                     |              |              |            |
|               | Habilitar no aplicativo o envio de demonstrativo/nota fiscal via e-mail.                                                                                                    |                     |              |              |            |
|               | Fazer com que o aplicativo consulte a base de produtos para a venda de forma online. Indicado para empresas que possuem acima de 2000 itens cadastrados.                                                             |                     |              |              |            |
|               | Permitir que o aplicativo funcione de maneira offline, necessitando comunicação somente no<br>fechamento da venda, pagamento e emissão de nota fiscal. Os pedidos de vendas não aparecerão<br>de imediato no painel. |                     |              |              |            |
|               | Solicitar a autorização do gerente para cancelamento ou desconto na venda                                                                                                    |                     |              |              |            |
|               | Autorizar atendentes a importar notas                                                                                                    |                     |              |              |            |
|               | Ativar opção de criar promoção                                                                                                    |                     |              |              |            |
|               | Habilitar conferência do pedido no Veloce Smart                                                                                                    |                     |              |              |            |
|               | Imprimir o nome do emissor no Voucher/Vale                                                                                                    |                     |              |              |            |
|               | Emitir nota de co                                                                                                    | ntigencia MS        |              |              |            |
|               | Solicitar obrigatoriamente o CPF/CNPJ na conclusão da venda.                                                                                                    |                     |              |              |            |
|               | Número do pedio                                                                                                    | lo personalizado    | N            |              |            |
|               | Impressão de co                                                                                                    | nferência com dados | do cliente 😡 |              |            |
|               | Visualização de pedidos cancelados (Aplicação)                                                                                                    |                     |              |              |            |
|               | Aplicar taxa de serviço                                                                                                    |                     |              |              |            |
|               | Vender quantidade única no vale (quando habilitado)                                                                                                    |                     |              |              |            |
|               | Utilizar a impressão de vales/vouchers.                                                                                                    |                     |              |              |            |
| $\square$     | Realizar baixa no estoque a partir da validação do vale/voucher                                                                                                    |                     |              |              |            |
|               |                                                                                                    |                     |              |              |            |

Após realizar a habilitação clique em salvar no fim da tela:

## ×

Efetue a sincronização do aplicativo clicando no ícone: 🗵

Realize o processo de uma venda pelo app, caso não conheça o processo ainda, clique no link : <u>Como efetuar uma venda</u>

Após finalizar o processo da venda e realizar a emissão da nota em contingência, retorne ao painel gerencial e desabilite a opção de emissão em contingência.

Lembramos que nossa equipe de suporte está sempre à disposição para auxiliá-lo em qualquer dúvida ou dificuldade que possa surgir durante o processo. Não hesite em entrar em contato! Estamos empenhados em fornecer as melhores soluções e continuaremos a inovar para atender às suas necessidades.

Precisa de ajuda? suporte@veloce.tech Fone: (51) 3108-0066 Visite também nossa base de conhecimento: cac.veloce.tech Mande o seu feedback ou sugestões: contato@veloce.tech